## Approve or Reject a Professional Development Submission

1. Click the link on the submission notification email. This is a shortcut to the Professional Development Application.

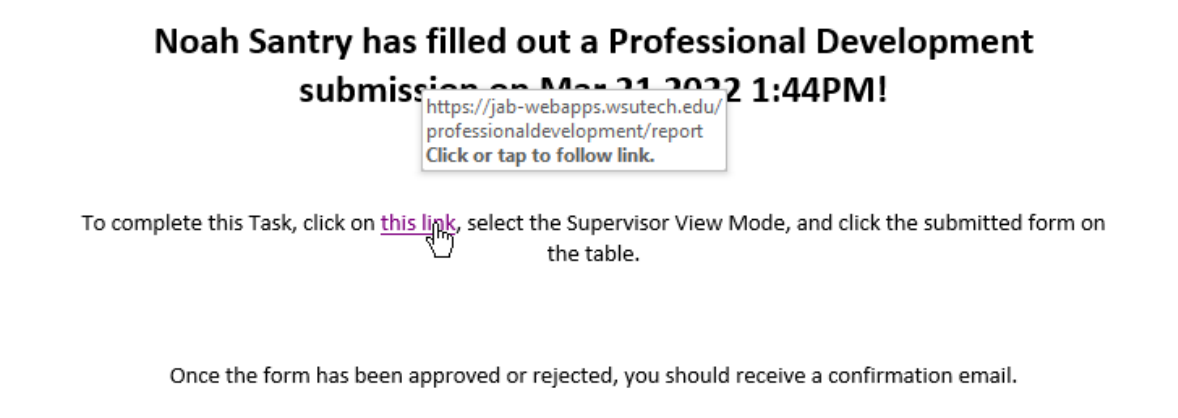

Thanks!

2. On the Professional Development Submissions table, change the View Mode to Supervisor.

## **Professional Development Submissions**

Click a row to view or make changes to a form.

Supervisors: Select the Supervisor View Mode on the dropdown below, then click a row to approve or reject a form.

| Download CSV |  | d CSV          | User View Mode 🗸 🗸 🗸 | ]              |          |             |                 |
|--------------|--|----------------|----------------------|----------------|----------|-------------|-----------------|
|              |  |                | User View Mode       | User View Mode |          |             |                 |
| Name         |  | Training Title | Supervisor View Mote | Hours 🔺        | Fiscal 🔺 | Submitted 🔺 | Training Type 🔺 |
| Filter       |  | Filter         | - Select -           | Filter         | Filter   | Filter      | - Select -      |

3. Professional Development Submissions that have the Pending or Modified status require attention. Sorting the Status to Pending or Modified can help find unapproved forms.

| Name 🔺        | Training Title                    | Status 🔺  | Hours 🔺 | Fiscal 🔺 | Submitted 🔺 | Training Type 🔺          |
|---------------|-----------------------------------|-----------|---------|----------|-------------|--------------------------|
| Filter        | Filter                            | Pending 🗙 | Filter  | Filter   | Filter      | - Select -               |
| Noah Santry   | Test - Ignore/reject              | Approved  | 0       | 2022     | 2022-03-21  | Continuing Education/CEU |
| Tim Underwood | Podcast on functional programming | Pendingh  | 0.5     | 2022     | 2022-03-10  | Conference/Webinar       |
| Brady Randall | Elluician live 2019               | Rejected  | 18      | 2019     | 2019-05-16  | Conference/Webinar       |
| Tim Underwood | Attend MOKA                       | Modified  | 12      | 2019     | 2018-11-13  | Other                    |

## 4. Click on a respective form's row to view the submission.

| Name 🔺        | Training Title                    | Status 🔺 | Hours 🔺 | Fiscal 🔺 | Submitted 🔺 | Training Type 🔺          |
|---------------|-----------------------------------|----------|---------|----------|-------------|--------------------------|
| Filter        | Filter                            | Pending  | Filter  | Filter   | Filter      | - Select -               |
| Noah Santry   | Test - Ignore/reject              | Pending  | 0       | 2022     | 2022-03-21  | Continuing Education/CEU |
| Tim Underwood | Podcast on functional programming | Pending  | 0.5     | 2022     | 2022-03-10  | Conference/Webinar       |
|               |                                   |          |         |          |             |                          |

5. Review the submission. If necessary, leave comments in the Supervisor Comments text box on the bottom. Click the Approve Form to approve, or the Reject Form to reject.

| Professional Development |             |                   |              |             |  |  |  |  |
|--------------------------|-------------|-------------------|--------------|-------------|--|--|--|--|
| Personal Information     |             |                   |              |             |  |  |  |  |
| Username:                | Full Name:  |                   |              |             |  |  |  |  |
| nsantry                  | Noah Santry |                   |              |             |  |  |  |  |
| Role:                    | Division:   |                   | Program:     |             |  |  |  |  |
| Admin 🗸                  | IT          | ~                 |              |             |  |  |  |  |
| Training Activity Inf    | ormation    |                   |              |             |  |  |  |  |
|                          | ormation    | Training Type:    |              |             |  |  |  |  |
| Test Submission          |             | LinkedIn Learning | ~            |             |  |  |  |  |
| Hours Farnadi            | From Data:  |                   | To Data:     |             |  |  |  |  |
| 8.5                      | 03/16/2022  |                   | 03/29/2022   |             |  |  |  |  |
| Commenter                |             |                   |              |             |  |  |  |  |
| Comments:                |             |                   |              |             |  |  |  |  |
|                          |             |                   |              |             |  |  |  |  |
|                          |             |                   |              |             |  |  |  |  |
|                          |             |                   |              | h           |  |  |  |  |
| Supervisor Comments:     |             |                   |              |             |  |  |  |  |
|                          |             |                   |              |             |  |  |  |  |
|                          |             |                   |              | li li       |  |  |  |  |
|                          |             |                   |              |             |  |  |  |  |
|                          |             | Class             |              | Point Form  |  |  |  |  |
|                          |             | Close             | Approve Form | Reject Form |  |  |  |  |

6. Once approved or rejected, the form's originator will receive a notification by email.

## cbarber has Rejected a Professional Development submission "Test Submission" on Mar 21 2022 2:09PM!

To view your Professional Development Summary, click on this link.

Thanks!

If you have any further questions about this process, please submit a ticket to the IT Helpdesk